Recherches

*Généralités* 

## Fonction: Interroge la base de donnée

Pour interroger les bases de données que vous avez constitué, DIRECTORE utilise des <u>requêtes</u> qui vous retourneront une liste dans un tableau, vous permettant d'accéder à une fiche maître ou élève.

En fonction du renseignement que vous voulez obtenir (données des fichiers maîtres ou élèves), plusieurs chemins sont possibles. Vous utiliserez telle ou telle requête selon les indices que vous possédez au départ.

Exemples d'utilisations:

• *à partir du responsable*: Je cherche quel est l'élève rattaché à tel responsable (portant un nom différent)

Je cherche, dans le cas d'homonymes, qui est l'enfant de qui.

• à partir de la classe:

Je connais la classe (ou le cours) dans laquelle est scolarisé l'enfant.

• à partir de l'identité

Je cherche les fiches des filles de tel âge dont les parents habitent telle commune. Je cherche les nouveaux inscrits.

#### • à partir des assurances:

Je cherche les enfants qui ne sont pas assurés dans la classe de Mme X.

# Procédures communes au module recherche: (sauf élèves radiés et anciens maîtres)

-1- Sélectionnez les champs à utiliser en cliquant sur l'étiquette adéquate, le fond du cadre de saisie du champ passe en bleu-clair

-2- Remplissez le champ, ou utilisez le click droit pour capturer un libellé existant dans la liste déroulante qui apparaît alors. Parfois ce sont des cases d'options (ex: sexe dans identité) ou des curseurs (ex:années dans identité)

-3- Lancez la requête par un click sur le bouton affichant l'icône fichier ou appuyez sur <ENTREE>

-4- A ce stade vous pouvez

- imprimer le résultat de la requête (bouton imprimante) ou
- effacer (bouton gomme) et recommencer une requête ou
- cliquer sur une ligne du tableau pour obtenir la fiche sélectionnée.
- -5- Pour quitter utilisez le bouton-porte.

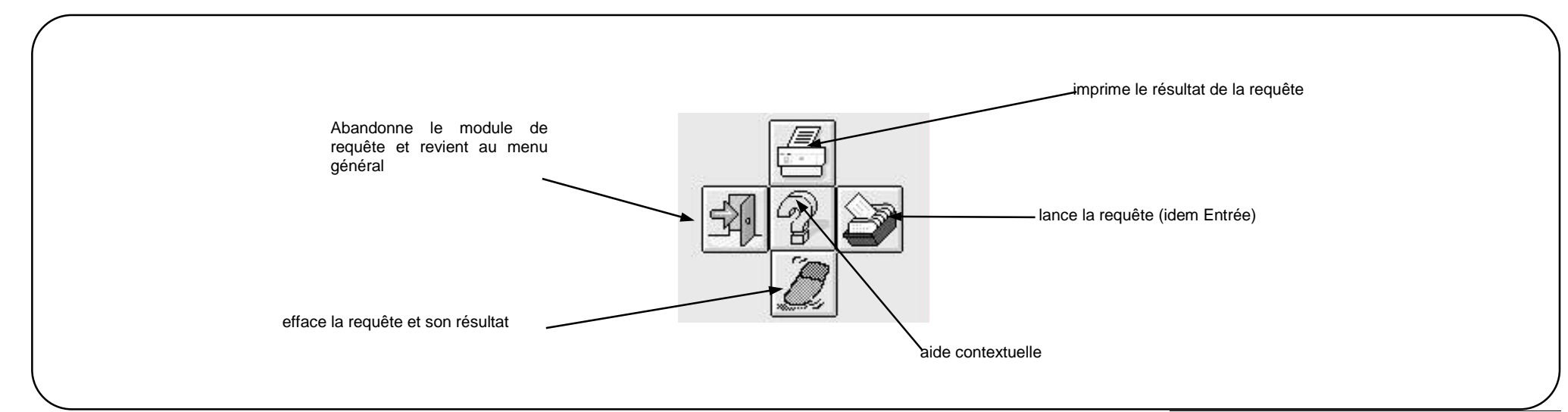

# Les modules de requête permettent la consultation des dossiers:

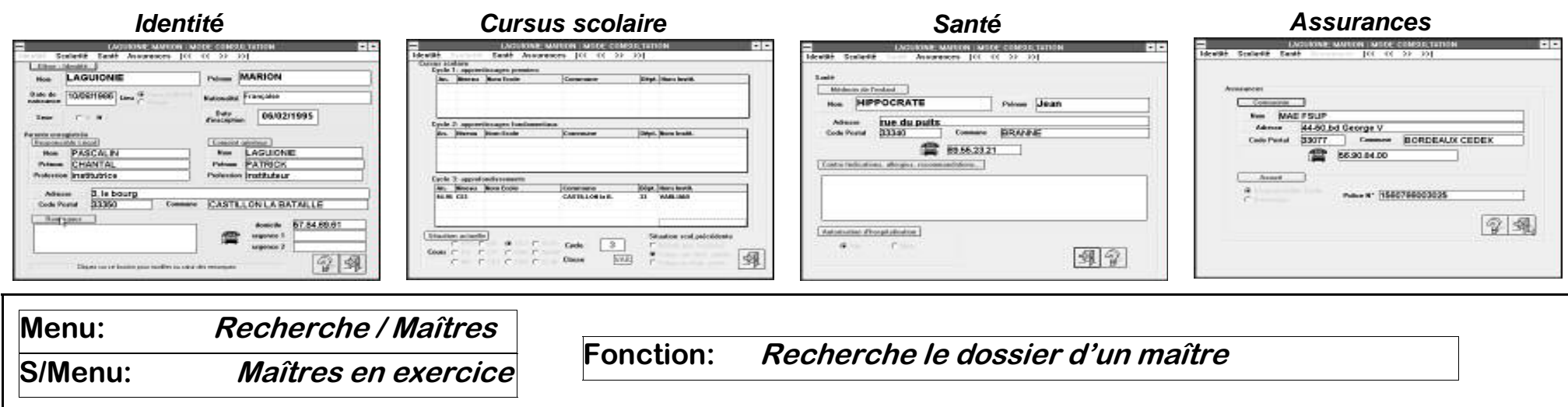

Cette requête retourne une liste-réponse comprenant les Nom, prénoms, classe, niveau enseigné, et téléphone des maîtres

Un clic sur le maître concerné ouvre sa fiche.

-1- Sélectionnez dans la liste déroulante le cours (niveau d'enseignement) ou la classe (nom de la classe)

-2- Cliquez sur le bouton ou appuyez sur <ENTREE> pour lancer la requête

-3- Les fiches répondant à la requête apparaissent en ligne dans le tableau.

-4- En cliquant sur la ligne d'un maître, vous faites apparaître sa fiche. (vous pouvez seulement la consulter ou la modifier)

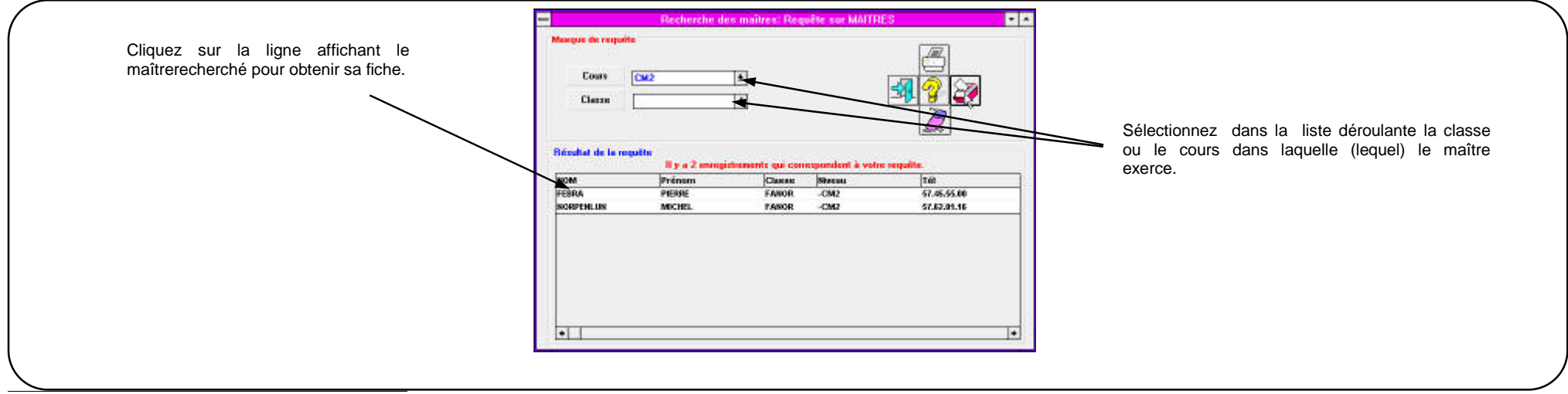

| Menu:   | Recherches / Maîtres | Feretien  | Recherche le dossier d'un ancien maître |
|---------|----------------------|-----------|-----------------------------------------|
| S/Menu: | Anciens Maîtres      | Fonction: |                                         |
|         |                      |           |                                         |

Cette fonction rapporte toutes les fiches des maîtres ayant enseigné dans l'école.

-1- Pour faire avancer/reculer les fiches cliquez sur les flèches du bouton "Radiés"
-2- un compteur affiche la position de la fiche dans le fichier des anciens maîtres.

<u>Note:</u> Le fichier des anciens maîtres n'étant pas appelé à grossir démesurément, il n'est pas possible de supprimer des enregistrements. L'impression n'est pas active sur cette commande.

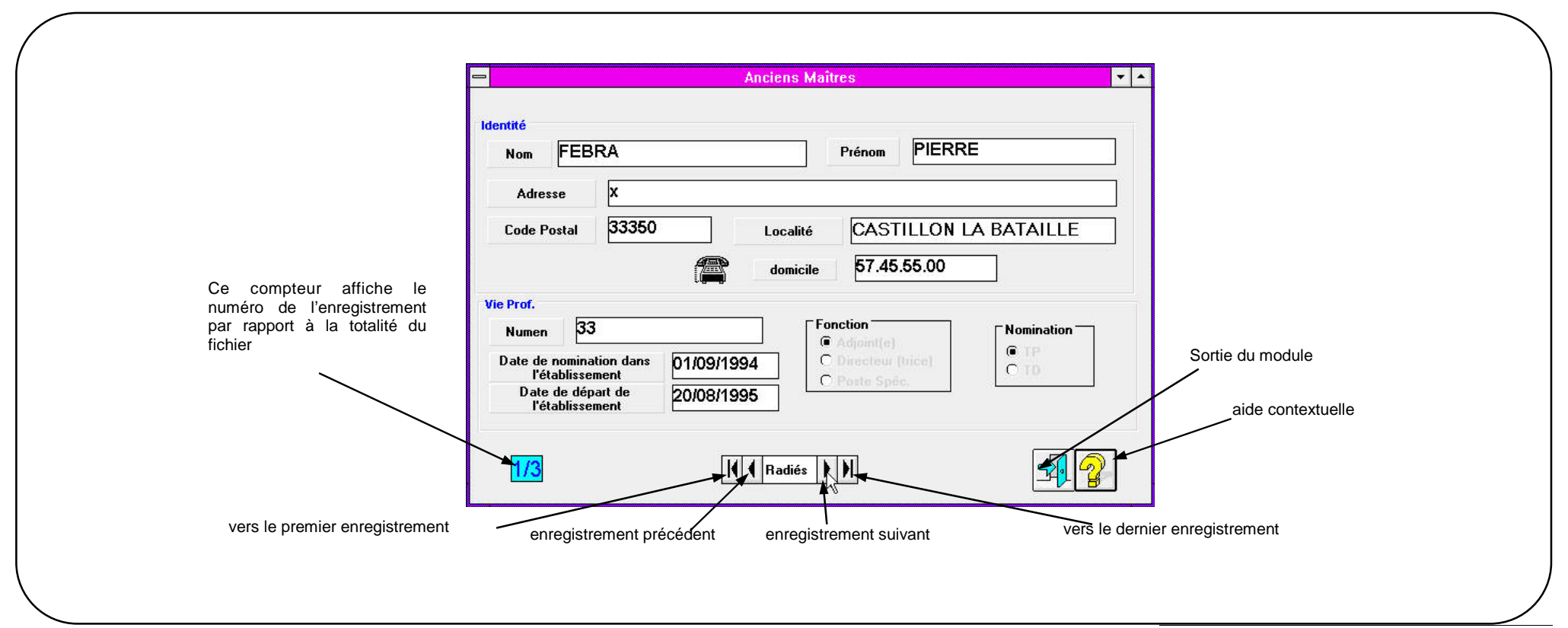

S/Menu:

Recherches Elèves / Identité

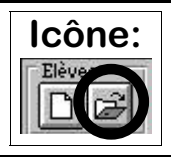

Cette requête retourne une liste-réponse comprenant les Noms, prénoms, classes, cours suivis, et communes de résidence des élèves

Un clic sur l'élève concerné ouvre sa fiche.

#### Notes importantes

- Dans les cadres de champs, les majuscules ou les minuscules peuvent être utilisées indifféremment.
- Si la requête est VIDE, la réponse comporte TOUTES les fiches.
- Seuls les champs sur fond bleu-clair sont pris en compte pour composer la requête. Ainsi lorsque vous ne voulez plus utiliser un critère de sélection: cliquez sur l'étiquette et relancez la requête: la réponse ne tiendra plus compte de ce champ.

voir aussi: Recherches/Généralités (p.38) Gestion/Elèves/Modification

#### -1- Pour composer votre requête:

Sélectionnez les champs que vous voulez renseigner en cliquant sur l'étiquette affichant le libellé du champ, celui-ci passe alors en bleu-clair et le curseur est positionné dans l'étiquette à renseigner:

*ex: je cherche tous les enfants dont le nom commence par "L", je clique sur "Nom" et je tape "L" ou "l"* 

- <u>Nom et prénom</u>: entrez une ou plusieurs lettres dans ces champs, ou utilisez l'aide de la requête
- Lieu de résidence: entrez la commune ou utilisez l'aide de la requête
- Nationalité: idem
- <u>Classe</u>: idem
- Cours: idem
- <u>Date de Naissance</u>: cliquez sur la flèche haute ou basse pour afficher l'opérateur: > = ou < , puis faites de même pour afficher l'année.
- **<u>Date d'inscription</u>**: idem
- <u>Sexe</u>: cliquez sur l'option choisie (M ou F)

-2- Plusieurs critères étant possibles, continuez à remplir votre requête.

- -3- Cliquez sur le bouton ou appuyez sur <ENTREE> pour lancer la requête
- -4- Les fiches répondant à la requête apparaissent en ligne dans le tableau.

**-5-** En cliquant sur la ligne d'un élève, vous faites apparaître sa fiche. (vous pouvez la modifier), les symboles  $|\langle , \rangle|$ ,  $\rangle$ ,  $\langle \langle$  présents dans le bandeau de la fiche élève en mode consultation permettent de consulter un à un les enregistrements retournés par la requête dans le tableau.

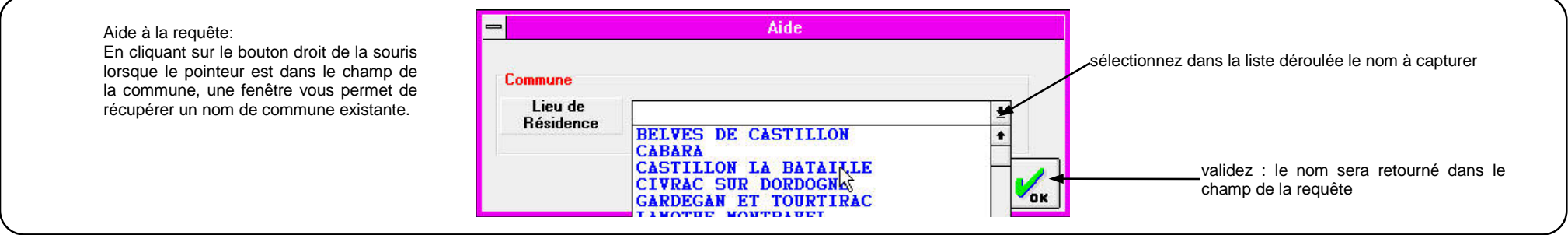

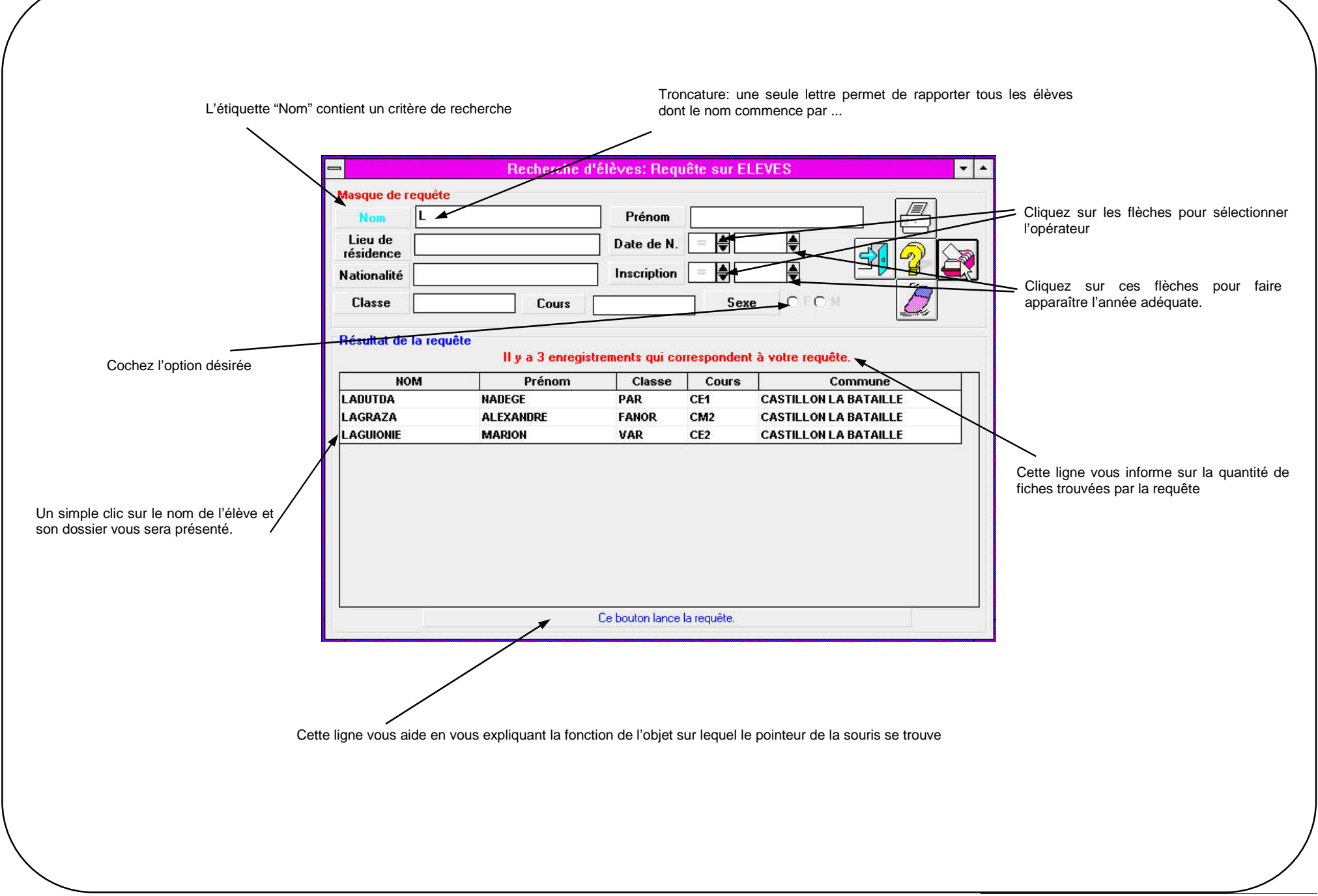

Recherches

S/Menu: *Elèves / Responsable* 

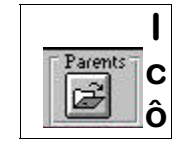

Cette requête s'effectue sur le responsable légal de l'enfant, elle est très utile dans le cas ou le responsable et l'enfant ne portent pas le même nom.

La liste-réponse comprend les Nom, prénoms, classe, cours, et commune de résidence des élèves rattachés au responsable légal sélectionné.

Un clic sur l'élève concerné ouvre sa fiche.

### <u>Notes importantes</u>

- Dans les cadres de champs, les majuscules ou les minuscules peuvent être utilisées indifféremment.
- Si la requête est VIDE, la réponse comporte TOUTES les fiches.
- Seuls les champs sur fond bleu-clair sont pris en compte pour composer la requête. Ainsi lorsque vous ne voulez plus utiliser un critère de sélection: cliquez sur l'étiquette et relancez la requête: la réponse ne tiendra plus compte de ce champ.

voir aussi: Recherches/Généralités (p.38) Gestion/Elèves/Modification **-1-** Sélectionnez les champs que vous voulez renseigner en cliquant sur l'étiquette affichant le libellé du champ, celui-ci passe alors en bleu-clair et le curseur est positionné dans l'étiquette à renseigner:

- <u>Nom et prénom</u>: entrez une ou plusieurs lettres dans ces champs, ou utilisez l'aide de la requête
- <u>Lieu de résidence:</u> entrez la commune ou utilisez l'aide de la requête

-2- Cliquez sur le bouton ou appuyez sur <ENTREE> pour lancer la requête

-3- La première fiche répondant à la requête apparaît. Les enfants rattachés à ce responsable sont listés dans le tableau en bas de l'écran

-4- Dans le cas où plusieurs responsables ont été trouvés par la requête, faites défiler les fiches des responsables en utilisant les commandes.

**-5-** En cliquant sur la ligne d'un élève, vous faites apparaître sa fiche. (vous pouvez la modifier), les symboles |<,>|,>>,<< présents dans le bandeau de la fiche élève en mode consultation permettent de consulter un à un les enregistrements retournés par la requête dans le tableau.

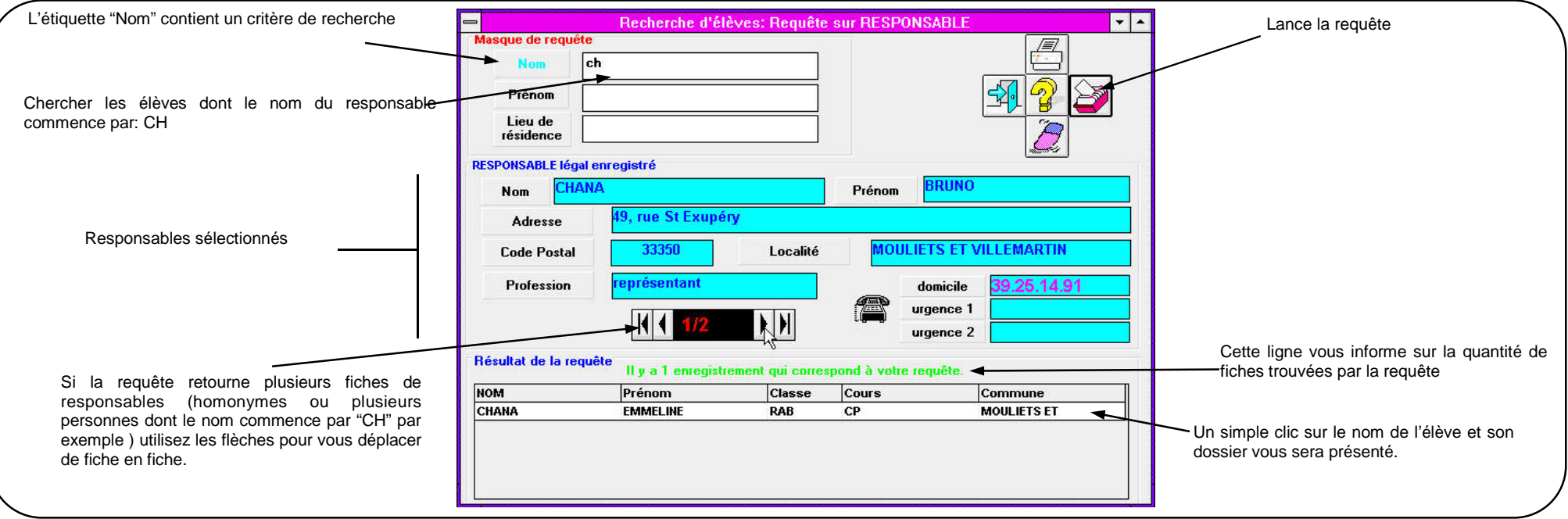

Recherches

S/Menu: Elèves / Classes

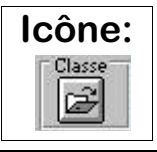

Cette requête retourne une liste-réponse comprenant les Nom, prénoms, dates de naissance, cours, sexes et communes de résidence des élèves de la classe sélectionnée.

Un clic sur l'élève concerné ouvre sa fiche.

**-1-** Sélectionnez dans la liste déroulante le nom du maître ou la classe (nom de la classe)

-2- Cliquez sur le bouton ou appuyez sur <ENTREE> pour lancer la requête

-3- Les fiches répondant à la requête apparaissent en ligne dans le tableau.

**-4-** En cliquant sur la ligne d'un élève, vous faites apparaître sa fiche. (vous pouvez la modifier), les symboles |<,>|,>>,<< présents dans le bandeau de la fiche élève en mode consultation permettent de consulter un à un les enregistrements retournés par la requête dans le tableau.

voir aussi: Recherches/Généralités (p.38) Gestion/Elèves/Modification

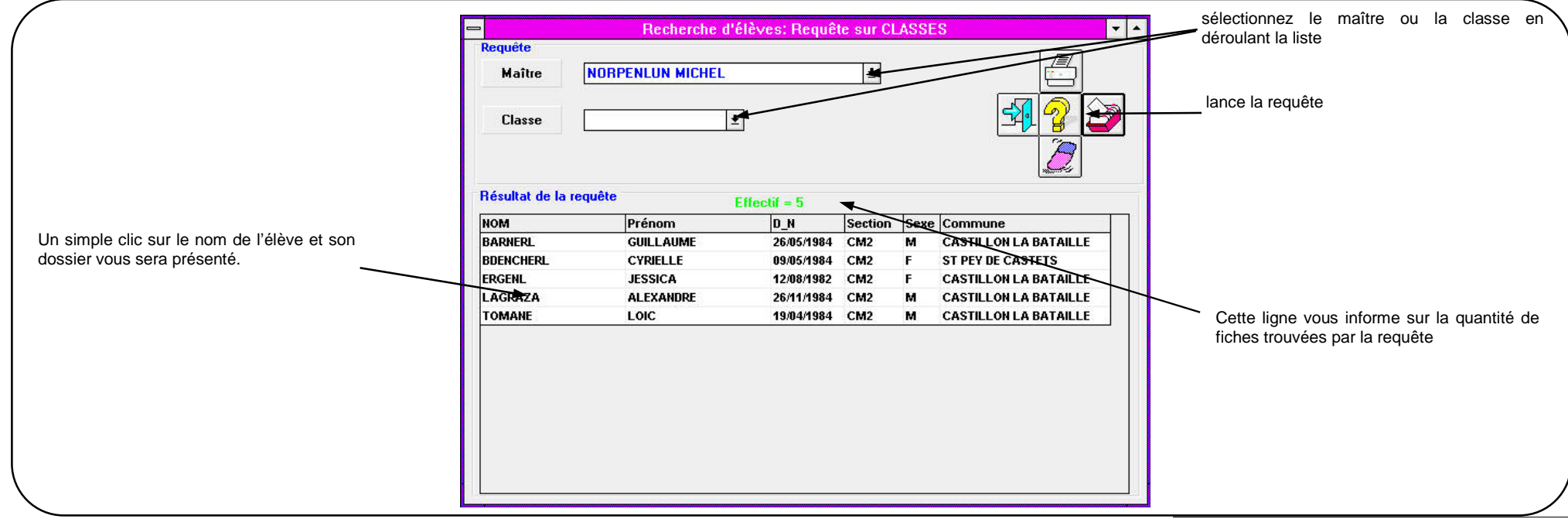

Recherches

S/Menu: *Elèves / Assurances* 

Cette requête retourne une liste-réponse comprenant les Nom, prénoms, classes, cours, et compagnies d'assurance des élèves.

Un clic sur l'élève concerné ouvre sa fiche.

voir aussi: Recherches/Généralités (p.38) Gestion/Elèves/Modification -1- Sélectionnez par les cases d'options si votre requête porte sur l'ensemble de l'école ou sur une seule classe.

-2- Sélectionnez par les cases d'options le contenu de la requête (sans assurance ou avec assurance). dans ce dernier cas vous pouvez spécifier une compagnie, en cliquant sur un choix proposé par la liste déroulante qui apparaît.

-2- Cliquez sur le bouton ou appuyez sur <ENTREE> pour lancer la requête

-3- Les fiches répondant à la requête apparaissent en ligne dans le tableau.

-4- En cliquant sur la ligne d'un élève, vous faites apparaître sa fiche. (vous pouvez la modifier), les symboles  $|\langle , \rangle|, \rangle$ ,  $\langle \langle$  présents dans le bandeau de la fiche élève en mode consultation permettent de consulter un à un les enregistrements retournés par la requête dans le tableau.

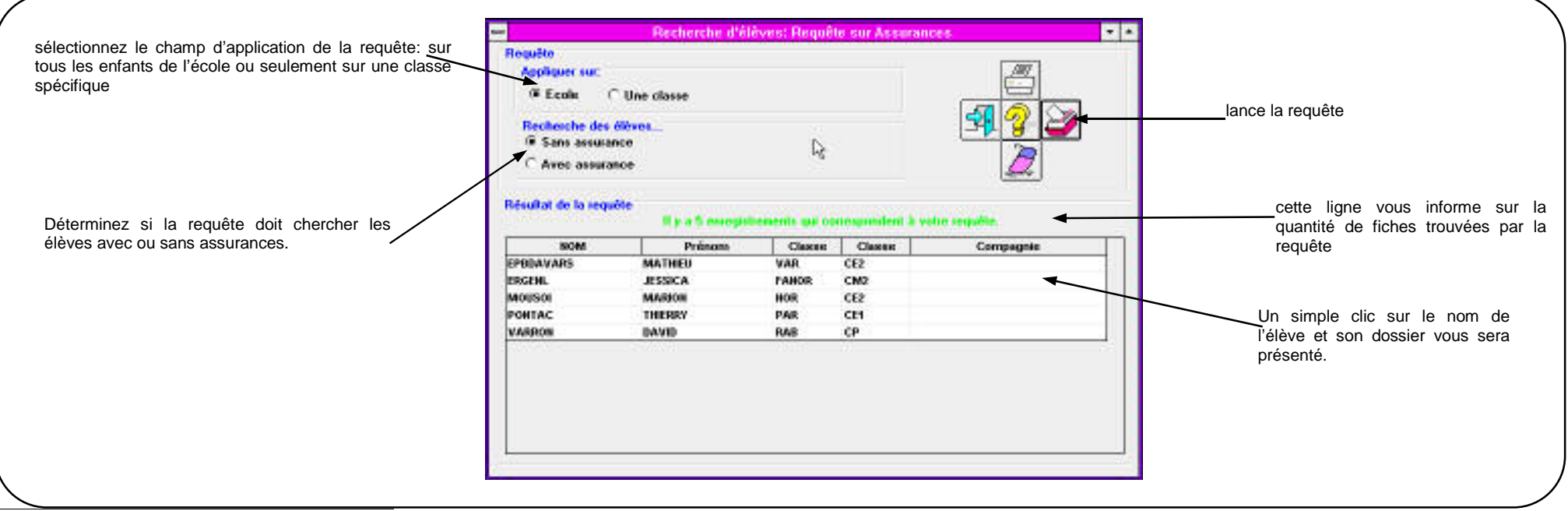

Recherches

S/Menu: *Elèves / E. Radiés* 

Fonction: Recherche des dossiers d'élèves radiés

Cette fonction retourne une liste-réponse comprenant les Nom, prénoms, dates d'inscription, dates de radiation et communes de résidence des élèves.

Un clic sur l'élève concerné ouvre sa fiche telle qu'elle est conservée dans le fichier des radiations.

-1- Sélectionnez dans le tableau le nom de l'élève

-2- Pour faire avancer/reculer les fiches cliquez sur les flèches du bouton.

-3- Une option de la barre des menus permet d'afficher l'historique de la scolarité de l'enfant concerné.

-4- Le bouton <Supprimer cette fiche> permet d'effacer définitivement l'enregistrement affiché du fichier archive.

Elèves Radiés \* 4 Résultat de la requête HOM Prónom Inscrit le Radić lu Commune d'origine Un simple clic sur le nom de la suite du dossier est accessible LUPIN ARSENE 63/12/1664 17/12/1984 **CASTILLON LA BATALLE** l'élève et son ancien dossierpar le menu Scolarité BARNERL GULLAUME 20/05/1995 **CASTELION LA BATALLE** vous sera présenté. ERGEN JESSICA 20/08/1995 CASTILLON LA BATALLE LAGRAZA ALEXANDRE 20/08/1995 **CASTELION LA BATAELE** TOMANE OIC 20/03/1995 CASTELION LA BATALLE HICOLAS BADUN 01/03/1555 30/03/1555 CASTELION LA BATALLE BANASES DAMEN 30.031995 GARDEGAN ET TOURTIRAC AGUIONE JULE 20/08/1995 03/01/1555 CASTELION LA BATALLE AGINOME MARION 06/02/1985 02/03/1985 CASTILLON LA BATALLE Elèves Radiés: ILUPIN ARSENE Scelarité Identité ARSENE LUPIN Prénom Non Date de Française 10/02/1985 Nationalité Secon 8 C maintrance Registre Ecole Date Demier 03/12/1994 GS disscription COURT SUIV 1 Date de 17/12/1994 **Unientation** Radiation affiche les fiches suivantes, Responsable Légai précédentes etc. Prénom PAUL LUPIN Non. 2, impasse du loup Advecce 33350 Commune CASTILLON LA BATAILLE **Code Postal** Profession sans demicile. 57 55 33 50 Supprime irrémédiablement lafiche visible Supprimer cette liche |> A C Badiés ) 생

 $\checkmark$  voir aussi: Documents/certif. de radiation (p.49)